## VauxhallConnect Live Navigation

To activate Live Navigation, visit the Vauxhall Connect Store at https://connect.vauxhall.co.uk and log in using your MyVauxhall account details. Live Navigation is offered free of charge for 3 years for selected vehicles that have a navigation system installed. Once you activate your service online, you will be sent a confirmation email, once you receive it, you can complete the activation in your car as indicated below.

Start your vehicle and wait until the infotainment system is ready. Ensure you are in an area with GSM network coverage, avoid underground car parks, for example.

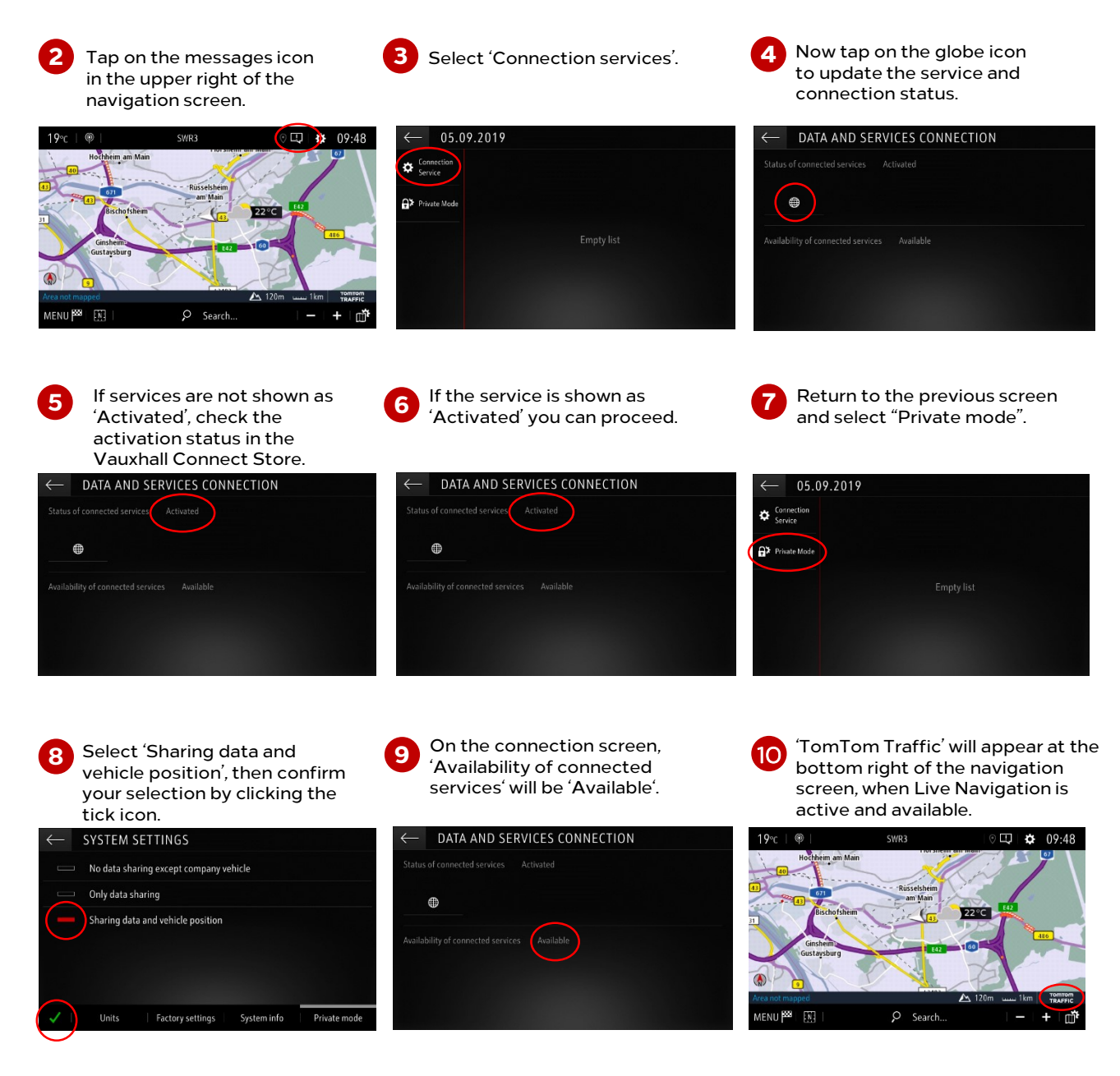

Your navigation system will now show live: traffic, parking, fuel prices and weather information. You can stop this service at anytime by selecting one of the other options shown in step 8.

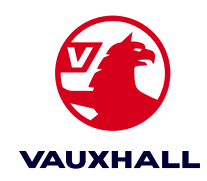